## **Employee Status Date Changes**

Follow the instructions below to enter a date of termination manually through the Sentinel Plan Sponsor Web Portal. While status dates should normally be entered through Contribution Center Uploads, this option provides a manual update option, when needed.

- 1. Log into Sentinel's Plan Sponsor Website
- 2. Under the Transactions menu, select "Transaction Entry"
  - Enter participant information and "select"

| Select participant:<br>Last Name 		 Q |          |
|---------------------------------------|----------|
| Select plan: SELECT Select            | ed plan: |

- 3. Select the "Edit Personal Information" transaction type
- 4. Expand the Status section and update Employment Status Date or enter Rehire Date as applicable.
  - Termination Dates: Enter Date and Change Status Value to 'Termination'
  - Rehire: Enter date into Rehire Date

| Edit Personal In<br>* indicates a required field                  | formation                                                                          |                                                                        |                                                                                                   | Print |
|-------------------------------------------------------------------|------------------------------------------------------------------------------------|------------------------------------------------------------------------|---------------------------------------------------------------------------------------------------|-------|
| In order to receive a o changes in your mobi apply.               | ne-time PIN, required for authentication<br>le phone number or email. Mobile phone | while logging into your account, it<br>numbers should be capable of re | t is important to update your account with any<br>ceiving text messages. Message & Data rates may |       |
| Be sure to complete all requir                                    | red fields.                                                                        |                                                                        |                                                                                                   |       |
| > General                                                         |                                                                                    |                                                                        |                                                                                                   |       |
| > Email                                                           |                                                                                    |                                                                        |                                                                                                   |       |
| > Security Question                                               |                                                                                    |                                                                        |                                                                                                   |       |
| <ul> <li>Status</li> <li>Please review the information</li> </ul> | ion below and correct if needed.                                                   |                                                                        |                                                                                                   |       |
| Status Item                                                       | Effective Date                                                                     | Change Value                                                           | Additional Information                                                                            |       |
| Employment status                                                 | 02/01/2020                                                                         | Termination                                                            | v v                                                                                               |       |
| Plan status                                                       | 01/01/2006                                                                         | Active                                                                 |                                                                                                   |       |
| Rehire date                                                       | mm/dd/yyyy                                                                         |                                                                        |                                                                                                   |       |
| Division                                                          | 12/31/2007                                                                         | Default                                                                | ~                                                                                                 |       |
|                                                                   |                                                                                    |                                                                        |                                                                                                   |       |
|                                                                   |                                                                                    |                                                                        |                                                                                                   |       |
|                                                                   |                                                                                    |                                                                        | RESET SUBMIT                                                                                      |       |

5. Choose "Submit" to Save

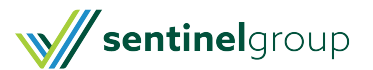